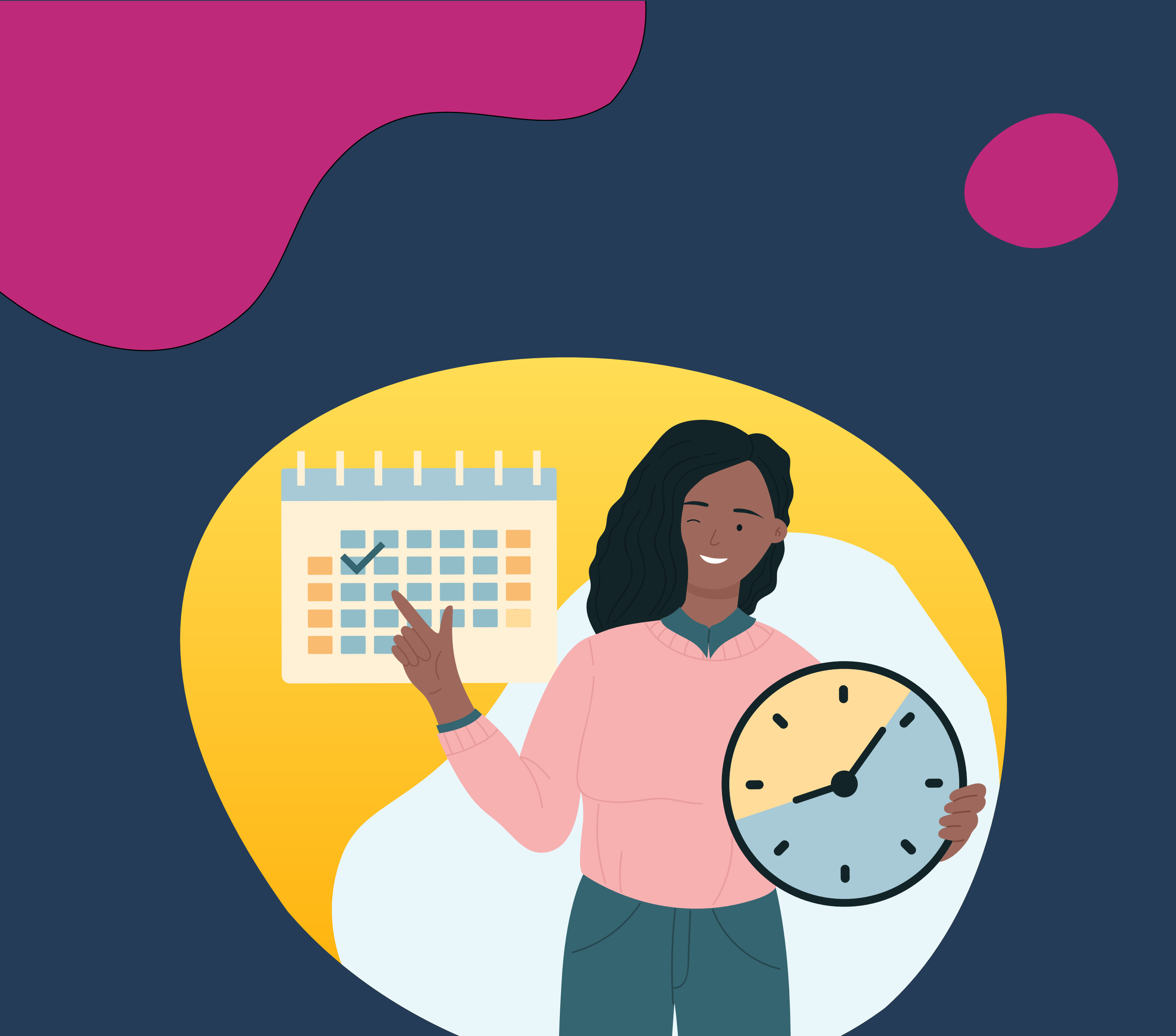

## TUTORIAIS SIGAA: COORDENAÇÕES

# GERENCIAMENTO DE CARGA HORÁRIA COMPLEMENTAR

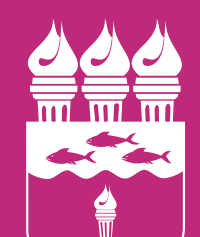

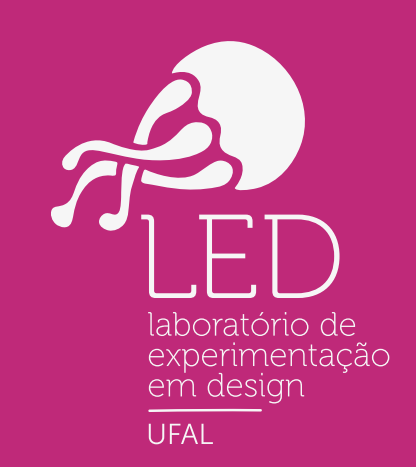

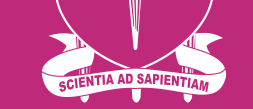

#### UNIVERSIDADE FEDERAL DE ALAGOAS

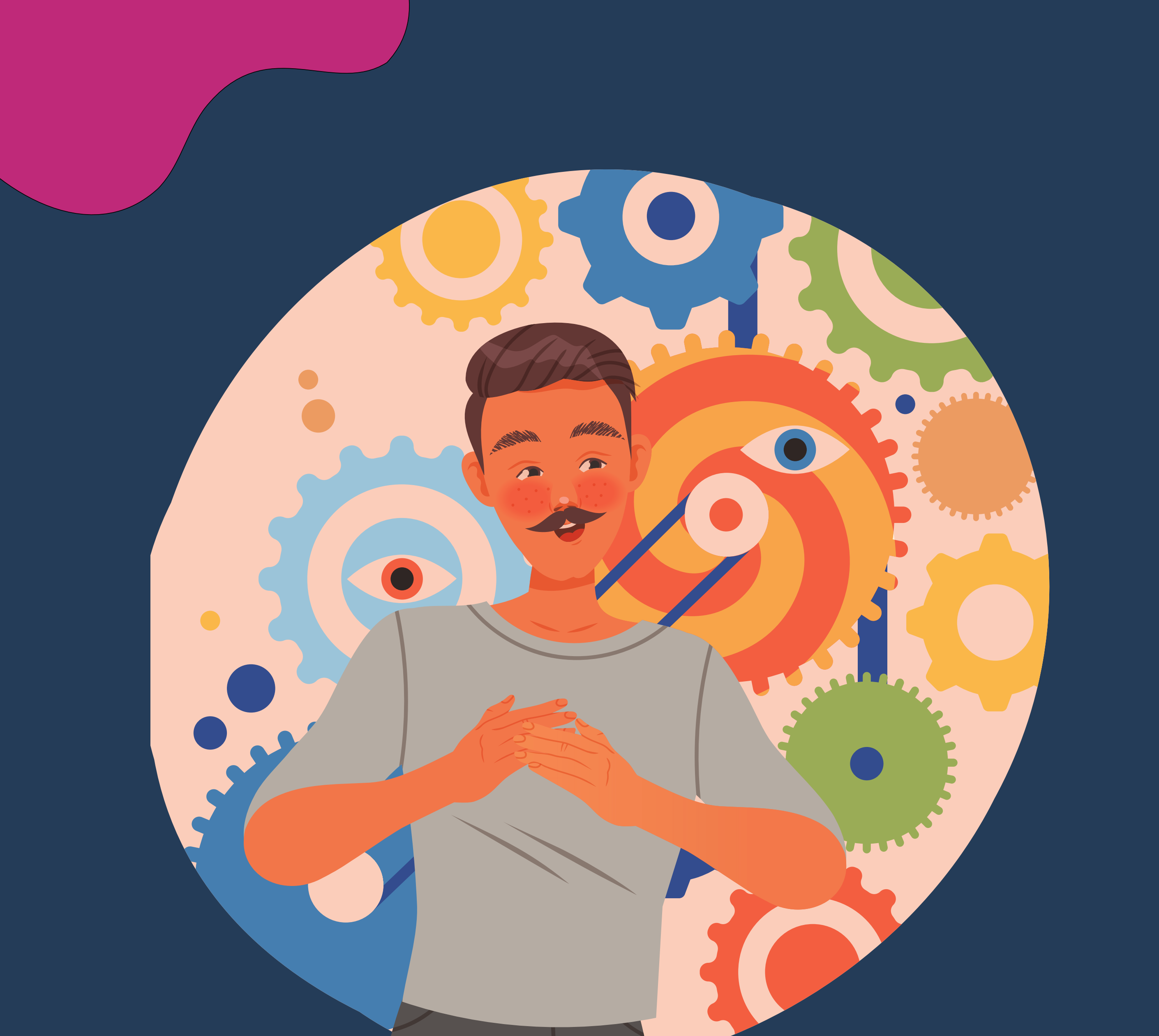

TUTORIAIS SIGAA: COORDENAÇÕES

### GERENCIAMENTO DE CARGA HORÁRIA COMPLEMENTAR

As comprovações das atividades autônomas (antiga carga horária flexível) devem ser inseridas no SIGAA por cada discente, sendo posteriormente analisada pela coordenação de curso que aprova a atividade para que a mesma integre os registros do(a) discente.

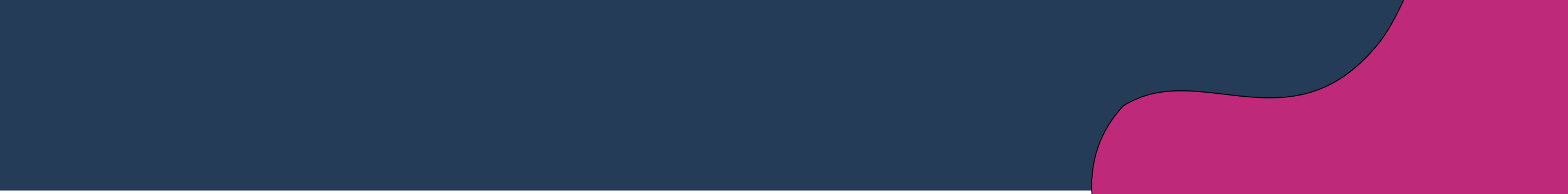

#### GERENCIAR SOLICITAÇÕES DE ATIVIDADES AUTÔNOMAS

01. Acesse o SIGAA, e em seguida entre no portal do coordenador.

#### 02. Clique na aba Atividades → Atividades autônomas → Gerenciar solicitações de atividades autônomas.

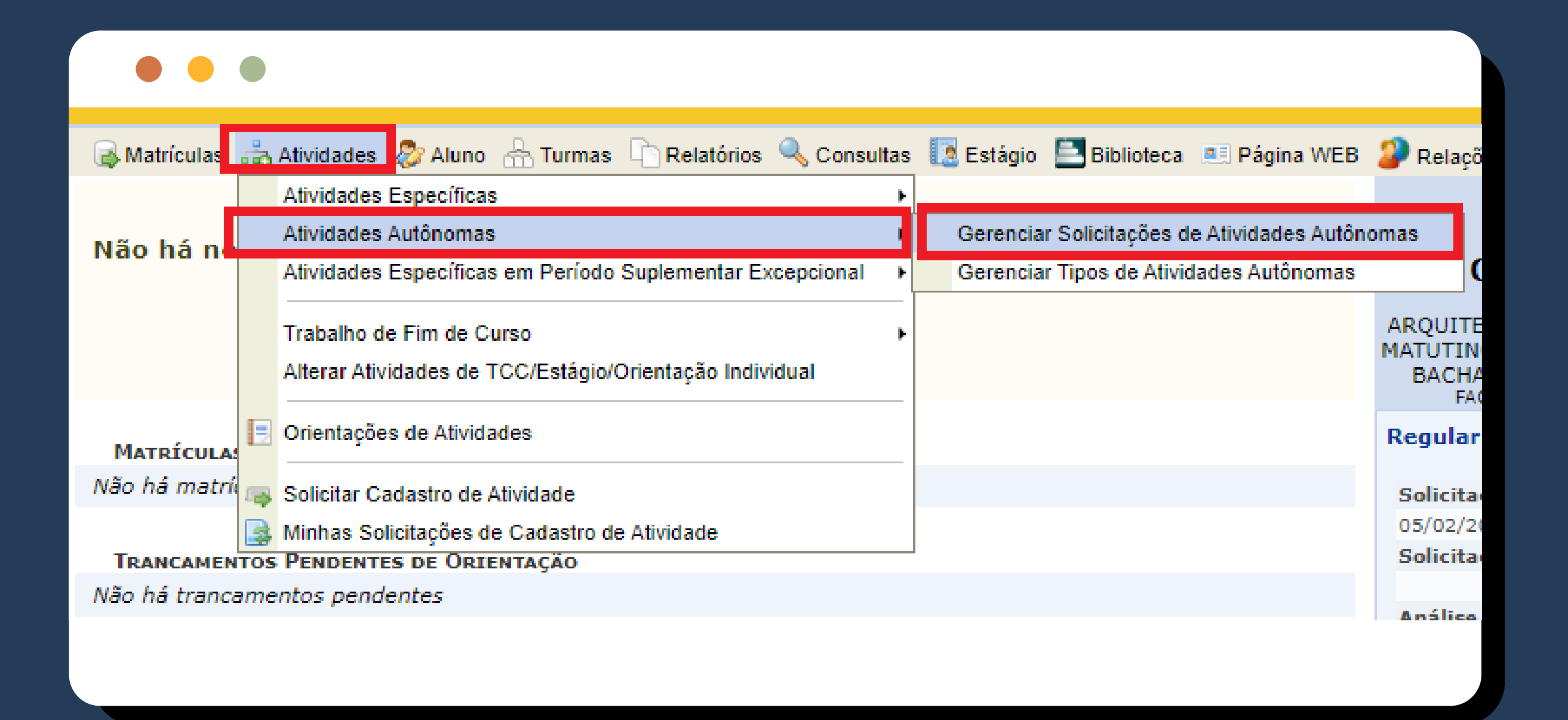

O3. Selecione a categoria que deseja gerenciar, no caso de selecionar o status do registro: <u>Submetido para Análise</u>.

| Caro usuário,<br>Utilize o form | ulário abaixo para        | buscar por              | registros de atividades autônoma    | s.                                                                        |                                |                                  |         |
|---------------------------------|---------------------------|-------------------------|-------------------------------------|---------------------------------------------------------------------------|--------------------------------|----------------------------------|---------|
|                                 |                           |                         |                                     |                                                                           |                                |                                  |         |
| ł                               |                           |                         | INFORME OS                          | Parâmetros da Busca                                                       | <b>L</b>                       |                                  |         |
|                                 | Matrícula:                |                         |                                     |                                                                           |                                |                                  |         |
|                                 | Nome do Dise              | cente:                  |                                     |                                                                           |                                |                                  |         |
|                                 | Atividade:                | [                       | SELECIONE                           |                                                                           |                                | ~                                |         |
|                                 | 🗹 Status do Reg           | gistro:                 | SUBMETIDO PARA ANÁLISE              | ~                                                                         |                                |                                  |         |
|                                 | 🗌 Status do Dis           | scente:                 | SELECIONE<br>SUBMETIDO PARA ANÁLISE |                                                                           |                                |                                  |         |
|                                 | Ordenar por               | Carga                   | EM ANÁLISE                          |                                                                           |                                |                                  |         |
|                                 | — Horaria Integ           | ralizada                | RETORNADO PARA ADEQUAÇÃO<br>ACEITO  | MACEIÓ - MATUTINO E                                                       | VESPERTINO - PRESEN            | NCIAL - Maceió -                 |         |
|                                 |                           | Curso:                  | REJEITADO                           | .3194)                                                                    |                                |                                  |         |
|                                 |                           | l                       |                                     | Cancelar                                                                  |                                |                                  |         |
|                                 |                           | <b>Q</b> : Visu         | alizar Registro 🛛 🔯: Alterar R      | egistro 🛛 🞯: Excluir Regis                                                | tro 🛛 🖓: Analisar Red          | gistro                           |         |
|                                 |                           | -                       | REGISTROS DE ATIVIDA                | DES AUTÔNOMAS DO DISC                                                     | ENTE (19)                      |                                  |         |
| Matrícula Nom                   | e 1                       | Тіро                    |                                     | Observação / Descriçã                                                     | o Data                         | CH Status                        |         |
| FLEX011 - DI                    | SCIPLINA INT              | EGRADA                  | DA GRADUAÇÃO                        |                                                                           |                                |                                  |         |
| 16110133 HIAN                   | KA ROSA F<br>RA CANDIDO ( | FLEX011 - I<br>GRADUAÇÃ | DISCIPLINA INTEGRADA DA<br>O        | Fiz a disciplina eletiva cor<br>de complementar a minha<br>horária flexív | mo forma<br>a carga 27/12/2023 | 150.0h SUBMETIDO<br>PARA ANÁLISE | Q 🦻 词 🕥 |
| FLEX022 - JO<br>REDONDAS E      | RNADAS, SIMP              | PÓSIOS,                 | CONGRESSOS, SEMINÁRIO               | S, ENCONTROS, PALEST                                                      | RAS, CONFERÊNCI                | AS, DEBATES, MESA                | S       |

04. Irá aparecer toda a lista de solicitações. Clique na seta verde correspondente para iniciar a análise e validação.

| INFORME OS PARÂMETROS DA BUSCA                                                                                                 |       |
|----------------------------------------------------------------------------------------------------|-------|
| Informe os Parâmetros da Busca                                                                                                 |       |
| INFORME OS PARÂMETROS DA BUSCA                                                                                                 |       |
| INFORME OS PARÂMETROS DA BUSCA                                                                                                 |       |
|                                                                                                    |       |
| Matrícula:                                                                                                    |       |
| Vome do Discente: ANDERSON FERREIRA DA SILVA                                                                                   |       |
| Atividade: SELECIONE                                                                                                    |       |
| ✓ Status do Registro: SUBMETIDO PARA ANÁLISE ✓                                                                                 |       |
| □ Status do Discente: TODOS 🗸                                                                                                  |       |
| Ordenar por Carga                                                                                                    |       |
| Curso: ARQUITETURA E URBANISMO - CAMPUS MACEIÓ - MATUTINO E VESPERTINO - PRESENCIAL - Maceió -                                 |       |
| BACHARELADO - Regular - Semestral (13194)                                                                                      |       |
| Duscar Cancelar                                                                                                    |       |
| 🔍 : Visualizar Registro 🛛 🔯 : Alterar Registro 💿 : Excluir Registro 💿 : Analisar Registro                                      |       |
| REGISTROS DE ATIVIDADES AUTÔNOMAS DO DISCENTE (2)                                                                              |       |
| 4atrícula Nome Tipo Observação / Descrição Data CH Status                                                                      |       |
| FLEX022 - JORNADAS, SIMPÓSIOS, CONGRESSOS, SEMINÁRIOS, ENCONTROS, PALESTRAS, CONFERÊNCIAS, DEBATES, MESAS<br>REDONDAS E OUTROS |       |
| ANDERSON FLEX022 - JORNADAS, SIMPÓSIOS, CONGRESSOS,<br>SEMINÁRIOS, ENCONTROS, PALESTRAS, Trate Junino - Calourada, SUBMETIDO - | _     |
| 23110628 FERREIRA DA<br>SILVA CONFERÊNCIAS, DEBATES, MESAS REDONDAS E Unificada 2023.1 29/12/2023 40.0h PARA ANÁLISE OUTROS    | 🤯 🕑 🤤 |
| ANDERSON FLEX022 - JORNADAS, SIMPÓSIOS, CONGRESSOS, Acolhimento aos ingressantes                                               |       |
| 23110628 FERREIRA DA<br>SILVA CONFERÊNCIAS, DEBATES, MESAS REDONDAS E<br>Urbanismo 2023.1                                      | 🥪 🥑 🌚 |

A busca pode ser refinada usando nome do aluno ou matrícula se desejar!

05. Faça a revisão dos dados iniciando por:

 a. conferir o documentos comprobatórios anexado através da lupa.

Depois revise se a CH apontada pelo aluno será considerada cheia ou reduzida.

C. Em seguida confira se a descrição da atividade está correta com base no documento anexado.

Utilize este formulário para analisar a atividade autônoma do discente.

|                               | INFORME OS DETALHES DO REGISTRO DA ATIVIDADE                                                                                       |
|-------------------------------|----------------------------------------------------------------------------------------------------|
| ADOS DO DISCENTE              | E                                                                                                    |
| Matrícula                     | : 23110628                                                                                                    |
| Nome                          | : ANDERSON FERREIRA DA SILVA                                                                                                    |
| Curso                         | ARQUITETURA E URBANISMO - CAMPUS MACEIÓ - MATUTINO E VESPERTINO - Maceió - BACHARELADO - Presencial - MT                           |
| Currículo                     | : AUR027 - 2018.1                                                                                                    |
| ados da Atividad              | DE AUTÔNOMA                                                                                                    |
| Tipo da Atividado<br>Autônoma | e FLEX022 - JORNADAS, SIMPÓSIOS, CONGRESSOS, SEMINÁRIOS, ENCONTROS, PALESTRAS, CONFERÊNCIAS, DEBATES, MESAS<br>• REDONDAS E OUTROS |
| Comprovante da<br>Atividade   |                                                                                                    |
| Carga Horária:                | * 40 h ?                                                                                                    |
| Observação /<br>Descrição     | Trote Junino - Calourada Unificada 2023.1                                                                                          |
| Solicitado em                 | : 29/12/2023                                                                                                    |
| Status: 1                     | EM ANÁLISE V                                                                                                    |
| Parecer de<br>Coordenador     |                                                                                                    |
|                               | << Voltar Cancelar Próximo Passo >>                                                                                                |
|                               | * Campos de preenchimento obrigatório.                                                                                             |
|                               | Portal do Coordenador                                                                                                    |

#### 06. Em seguida escolha o status correspondente para a análise:

- ACEITO
- EMANÁLISE -
  - REJEITADO
- Retornado para adequação -

Preencha - se desejar - o campo "Parecer do Coordenador" e clique em "Próximo Passo"

| rtal do Coordenado                 | r > Registro da Atividade Autônoma                                                                       |
|------------------------------------|----------------------------------------------------------------------------------------------------|
|                                    |                                                                                                    |
| usuário,                           |                                                                                                    |
| e este formulário para ana         | lisar a atividade autônoma do discente.                                                                  |
| cione um novo status para          | a solicitação e, opcionalmente, informe um parecer à solicitação do registro de atividade.               |
|                                    |                                                                                                    |
|                                    | INFORME OS DETALHES DO REGISTRO DA ATIVIDADE                                                             |
| DADOS DO DISCENTE                  |                                                                                                    |
| Matrícula: 2                       | 23110628                                                                                                 |
| Nome: /                            | ANDERSON FERREIRA DA SILVA                                                                               |
| Curso: /                           | ARQUITETURA E URBANISMO - CAMPUS MACEIÓ - MATUTINO E VESPERTINO - Maceió - BACHARELADO - Presencial - MT |
| Currículo: /                       | AUR027 - 2018.1                                                                                          |
| DADOS DA ATIVIDADE                 | Αυτόνομα                                                                                                 |
| Tipo da Atividade (<br>Autônoma: F | LEX022 - JORNADAS, SIMPÓSIOS, CONGRESSOS, SEMINÁRIOS, ENCONTROS, PALESTRAS, CONFERÊNCIAS, DEBATES, MESAS |
| Comprovante da (<br>Atividade:     |                                                                                                    |
| Carga Horária: \star               | 40 h ?                                                                                                   |
| Observação /<br>Descrição:         | Trote Junino - Calourada Unificada 2023.1                                                                |
| Solicitado em: 2                   | 29/12/2023                                                                                               |
| Status: 🖈                          | EM ANÁLISE V                                                                                             |
| Damas da [                         |                                                                                                    |
| Coordenador:                       |                                                                                                    |
|                                    | << Voltar Cancelar Próximo Passo >>                                                                      |
|                                    | 🖈 Campos de preenchimento obrigatório.                                                                   |
|                                    | Portal do Coordenador                                                                                    |

#### **ATENÇÃO!**

O Tipo de Atividade indicado deve respeitar as categorias estabelecidas pela Resolução 114/2023-CONSUNI, conforme prevê o seu ANEXO III - CODIFICAÇÃO DAS ATIVIDADES AUTÔNOMAS.

07. Confira todos os dados analisados e clique em "CADASTRAR" concluindo a validação.

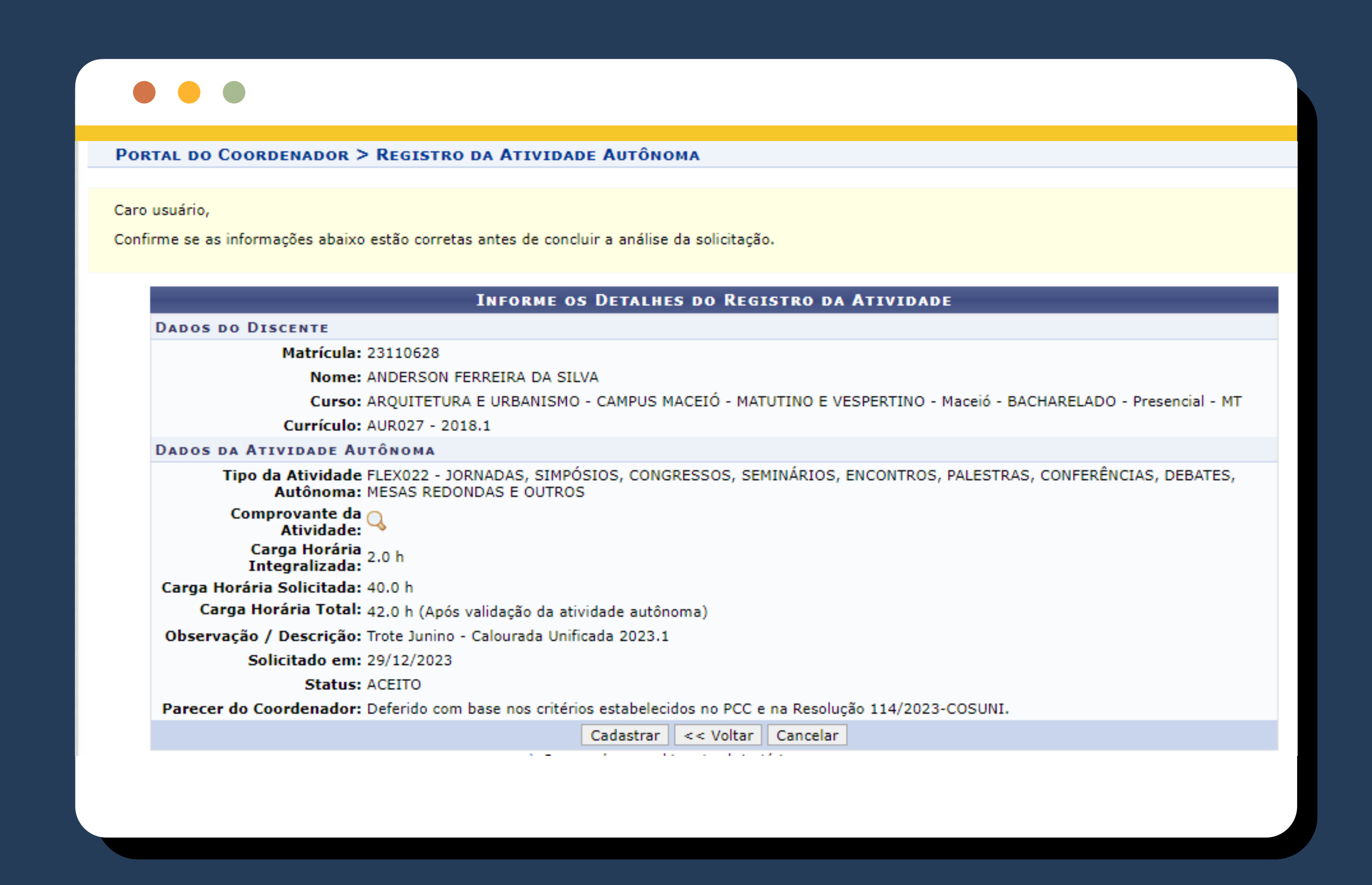

Após validada a Carga Horária Complementar será exibida no histórico do aluno emitido pelo SIGAA no quadro resumo de Atividades Autônomas do Discente, apresentando a soma das horas por categoria.

| Legence   omp. Optativo e Comp. Equivalente a Obrig. & Comp. Equivalente a Optativo # Comp. Eletivo @ Ativ. Obrigatória § Ativ. Optativa % Comp. Equivalente a Compl.   SiGLA SiGNIFICADO SITUAÇÃO # Comp. Eletivo @ Ativ. Obrigatória § Ativ. Optativa % Comp. Equivalente a Compl.   APR Aprovado por média Aluno aprovado com média maior ou igual a 7,0. Arrowado por média final Aluno aprovado com média final mínima igual a 5,5 após realização da prova final. Image: Cancelado Matricula em turma cancelada.   DISP Dispensado Aproveitou o componente e foi dispensado. Image: Cancelado Matriculado na turma.   REC Em recuperação Aluno que fará reposição. Image: Cancelado Matriculado na turma.   REP Reprovado por média Aluno que fará reposição. Image: Cancelado Matriculado na turma.   REP Reprovado por média Aluno que fará reposição. Image: Cancelado Image: Cancelado   REP Reprovado por média Aluno com média inferior a 5,5 além de não atender aos critérios de assiduidade. Image: Cancelado Image: Cancelado   REPMF Reprovado por média Faz o componente em outro atender aos critérios de assiduidade. I                      | ome: ANDERSON FERREIRA DA SILVA Matrícula: 23110628 |                                                                                                    |                                 |                           | 10628               |                  |                              |  |
|----------------------------------------------------------------------------------------------------|-----------------------------------------------------|----------------------------------------------------------------------------------------------------|---------------------------------|---------------------------|---------------------|------------------|------------------------------|--|
| omp. Optativoe Comp. Equivalente a Obrig.& Comp. Equivalente a Optativo# Comp. Eletivo@ Ativ. Obrigatória§ Ativ. Optativa% Comp. Equivalente a Compl.SIGLASIGNFICADOSITUAÇÃOAPRAprovado por médiaAluno aprovado com média maior ou igual a 7,0.APRMAprovado por médiaAluno aprovado com média final minima igual a 5,5 após realização da prova final.CANCCanceladoMatricula em turma cancelada.DISPDispensadoAproveitou o componente e foi dispensado.MATRMatriculado na turma.RECEm recuperaçãoAluno que fará reposição.REPReprovado por média e faltaAluno com média inferior a 5,5.REPFReprovado por média e faltaAluno com média inferior a 5,5 além de não atender aos critérios de assiduidade.REPFReprovado por média e faltaAluno com média inferior a 5,5 além de não atender aos critérios de assiduidade.TRANCTrancadoMatricula em turma trancada.TRANSTransferidoFez o componente em outra instituição e aproveitou na Instituição.INCORPIncorporadoFez o componente em outro curso anterior e aproveitou no curso atual.                                                                                                    |                                                     |                                                                                                    | L                               | egenda                    |                     |                  |                              |  |
| SIGLA   SIGNIFICADO   SITUAÇÃO     APR   Aprovado por média   Aluno aprovado com média maior ou ígual a 7,0.     APRM   Aprovado por média final   Aluno aprovado com média final mínima ígual a 5,5 após realização da prova final.     CANC   Cancelado   Matrícula em turma cancelada.     DISP   Dispensado   Aproveitou o componente e foi dispensado.     MATR   Matriculado   Matrículado na turma.     REC   Em recuperação   Aluno que fará reposição.     REP   Reprovado por média   Aluno com média inferior a 5,5.     REPF   Reprovado por média   Reprovado por não atender os critérios de assiduidade.     REPMF   Reprovado por média e falta   Aluno com média inferior a 5,5 além de não atender aos critérios de assiduidade.     REPMF   Reprovado por média e falta   Aluno com média inferior a 5,5 além de não atender aos critérios de assiduidade.     Trancado   Matrícula em turma trancada.   Trancado     TRANS   Transferido   Fez o componente em outra instituição e aproveitou na Instituição.     INCORP   Incorporado   Fez o componente em outro curso anterior e aproveitou no curso atual.                               | Comp. Optat                                         | ivo e Comp. Equivalente a Obrig.                                                                               | & Comp. Equivalente a Optativo  | # Comp. Eletivo           | @ Ativ. Obrigatória | § Ativ. Optativa | % Comp. Equivalente a Compl. |  |
| APR   Aprovado por média   Aluno aprovado com média maior ou igual a 7,0.     APRM   Aprovado por média final   Aluno aprovado com média final minima igual a 5,5 após realização da prova final.     CANC   Cancelado   Matricula em turma cancelada.     DISP   Dispensado   Aproveitou o componente e foi dispensado.     MATR   Matriculado   Matriculado na turma.     REC   Em recuperação   Aluno que fará reposição.     REP   Reprovado por média   Aluno com média inferior a 5,5.     REPF   Reprovado por média   Reprovado por não atender os critérios de assiduidade.     REPF   Reprovado por média e falta   Aluno com média inferior a 5,5 além de não atender aos critérios de assiduidade.     REPMF   Reprovado por média e falta   Aluno com média inferior a 5,5 além de não atender aos critérios de assiduidade.     TRANC   Trancado   Matricula em turma trancada.     TRANS   Transferido   Fez o componente em outra instituição e aproveitou na Instituição.     INCORP   Incorporado   Fez o componente durante mobilidade estudantil.     CUMP   Cumpriu   Fez o componente em outro curso anterior e aproveitou no curso atual. | SIGLA                                               | SIGNIFICADO                                                                                                    | SITUAÇÃO                        | <b>n</b>                  |                     |                  |                              |  |
| APRM Aprovado por média final Aluno aprovado com média final minima igual a 5,5 após realização da prova final.   CANC Cancelado Matricula em turma cancelada.   DISP Dispensado Aproveitou o componente e foi dispensado.   MATR Matriculado Matriculado na turma.   REC Em recuperação Aluno que fará reposição.   REP Reprovado por média Aluno com média inferior a 5,5.   REPF Reprovado por média e falta Reprovado por não atender os critérios de assiduidade.   REPMF Reprovado por média e falta Aluno com média inferior a 5,5 além de não atender aos critérios de assiduidade.   TRANC Trancado Matricula em turma trancada.   TRANS Transferido Fez o componente em outra instituição e aproveitou na Instituição.   INCORP Incorporado Fez o componente em outro curso anterior e aproveitou no curso atual.                                                                                                    | APR                                                 | Aprovado por média                                                                                             | Aluno aprovado com média maio   | r ou igual a 7,0.         |                     |                  |                              |  |
| CANC Cancelado Matricula em turma cancelada.   DISP Dispensado Aproveitou o componente e foi dispensado.   MATR Matriculado Matriculado na turma.   REC Em recuperação Aluno que fará reposição.   REP Reprovado por média Aluno com média inferior a 5,5.   REPF Reprovado por média e falta Reprovado por não atender os critérios de assiduidade.   REPMF Reprovado por média e falta Aluno com média inferior a 5,5 além de não atender aos critérios de assiduidade.   TRANC Trancado Matricula em turma trancada.   TRANS Transferido Fez o componente em outra instituição e aproveitou na Instituição.   INCORP Incorporado Fez o componente durante mobilidade estudantil.   CUMP Cumpriu Fez o componente em outro curso anterior e aproveitou no curso atual.                                                                                                    | APRM                                                | RM Aprovado por média final Aluno aprovado com média final mínima igual a 5,5 após realização da prova final.  |                                 |                           |                     |                  |                              |  |
| DISPDispensadoAproveitou o componente e foi dispensado.MATRMatriculadoMatriculado na turma.RECEm recuperaçãoAluno que fará reposição.REPReprovado por médiaAluno com média inferior a 5,5.REPFReprovado por média e faltaReprovado por não atender os critérios de assiduidade.REPMFReprovado por média e faltaAluno com média inferior a 5,5 além de não atender aos critérios de assiduidade.TRANCTrancadoMatricula em turma trancada.TRANSTransferidoFez o componente em outra instituição e aproveitou na Instituição.INCORPIncorporadoFez o componente em outro curso anterior e aproveitou no curso atual.CUMPCumpriuFez o componente em outro curso anterior e aproveitou no curso atual.                                                                                                    | CANC                                                | Cancelado                                                                                                    | Matricula em turma cancelada.   |                           |                     |                  |                              |  |
| MATRMatriculadoMatriculado na turma.RECEm recuperaçãoAluno que fará reposição.REPReprovado por médiaAluno com média inferior a 5,5.REPFReprovado por média e faltaReprovado por não atender os critérios de assiduidade.REPMFReprovado por média e faltaAluno com média inferior a 5,5 além de não atender aos critérios de assiduidade.TRANCTrancadoMatricula em turma trancada.TRANSTransferidoFez o componente em outra instituição e aproveitou na Instituição.INCORPIncorporadoFez o componente durante mobilidade estudantil.CUMPCumpriuFez o componente em outro curso anterior e aproveitou no curso atual.                                                                                                    | DISP                                                | Dispensado Aproveitou o componente e foi dispensado.                                                           |                                 |                           |                     |                  |                              |  |
| RECEm recuperaçãoAluno que fará reposição.REPReprovado por médiaAluno com média inferior a 5,5.REPFReprovado por faltaReprovado por não atender os critérios de assiduidade.REPMFReprovado por média e faltaAluno com média inferior a 5,5 além de não atender aos critérios de assiduidade.TRANCTrancadoMatricula em turma trancada.TRANSTransferidoFez o componente em outra instituição e aproveitou na Instituição.NCORPIncorporadoFez o componente durante mobilidade estudantil.CUMPCumpriuFez o componente em outro curso anterior e aproveitou no curso atual.                                                                                                    | MATR                                                | Matriculado                                                                                                    | Matriculado na turma.           | Matriculado na turma.     |                     |                  |                              |  |
| REPReprovado por médiaAluno com média inferior a 5,5.REPFReprovado por faltaReprovado por não atender os critérios de assiduidade.REPMFReprovado por média e faltaAluno com média inferior a 5,5 atém de não atender aos critérios de assiduidade.TRANCTrancadoMatrícula em turma trancada.TRANSTransferidoFez o componente em outra instituição e aproveitou na Instituição.INCORPIncorporadoFez o componente durante mobilidade estudantil.CUMPCumpriuFez o componente em outro curso anterior e aproveitou no curso atual.                                                                                                    | REC                                                 | Em recuperação                                                                                                 | Aluno que fará reposição.       | Aluno que fará reposição. |                     |                  |                              |  |
| REPFReprovado por faltaReprovado por não atender os critérios de assiduidade.REPMFReprovado por média e faltaAluno com média inferior a 5,5 além de não atender aos critérios de assiduidade.TRANCTrancadoMatricula em turma trancada.TRANSTransferidoFez o componente em outra instituição e aproveitou na Instituição.INCORPIncorporadoFez o componente durante mobilidade estudantil.CUMPCumpriuFez o componente em outro curso anterior e aproveitou no curso atual.                                                                                                    | REP                                                 | Reprovado por média Aluno com média inferior a 5,5.                                                            |                                 |                           |                     |                  |                              |  |
| REPMF Reprovado por média e falta Aluno com média inferior a 5,5 além de não atender aos critérios de assiduidade.   TRANC Trancado Matricula em turma trancada.   TRANS Transferido Fez o componente em outra instituição e aproveitou na Instituição.   INCORP Incorporado Fez o componente durante mobilidade estudantil.   CUMP Cumpriu Fez o componente em outro curso anterior e aproveitou no curso atual.                                                                                                    | REPF                                                | Reprovado por falta                                                                                            | Reprovado por não atender os cr | itérios de assiduidade    |                     |                  |                              |  |
| TRANC Trancado Matricula em turma trancada.   TRANS Transferido Fez o componente em outra instituição e aproveitou na Instituição.   INCORP Incorporado Fez o componente durante mobilidade estudantil.   CUMP Cumpriu Fez o componente em outro curso anterior e aproveitou no curso atual.                                                                                                    | REPMF                                               | F Reprovado por média e falta Aluno com média inferior a 5,5 além de não atender aos critérios de assiduidade. |                                 |                           |                     |                  |                              |  |
| TRANS Transferido Fez o componente em outra instituição e aproveitou na Instituição.   INCORP Incorporado Fez o componente durante mobilidade estudantil.   CUMP Cumpriu Fez o componente em outro curso anterior e aproveitou no curso atual.                                                                                                    | TRANC                                               | NC Trancado Matrícula em turma trancada.                                                                       |                                 |                           |                     |                  |                              |  |
| INCORP   Incorporado   Fez o componente durante mobilidade estudantil.     CUMP   Cumpriu   Fez o componente em outro curso anterior e aproveitou no curso atual.                                                                                                    | TRANS                                               | RANS Transferido Fez o componente em outra instituição e aproveitou na Instituição.                            |                                 |                           |                     |                  |                              |  |
| CUMP Cumpriu Fez o componente em outro curso anterior e aproveitou no curso atual.                                                                                                    | INCORP                                              | ORP Incorporado Fez o componente durante mobilidade estudantil.                                                |                                 |                           |                     |                  |                              |  |
|                                                                                                    | CUMP                                                | Cumpriu                                                                                                    | Fez o componente em outro curs  | o anterior e aproveitor   | i no curso atual.   |                  |                              |  |
| Atividades Autônomas do Discente                                                                                                    |                                                     |                                                                                                    | Atividades Au                   | tônomas do                | Discente            |                  |                              |  |
|                                                                                                    |                                                     |                                                                                                    | Categoria da Ativida            | de Autônoma               |                     |                  | CH Total                     |  |
| Categoria da Atividade Autônoma CH Total                                                                                                    |                                                     | )E EXTENSÃO                                                                                                    |                                 |                           |                     |                  | 42.0                         |  |

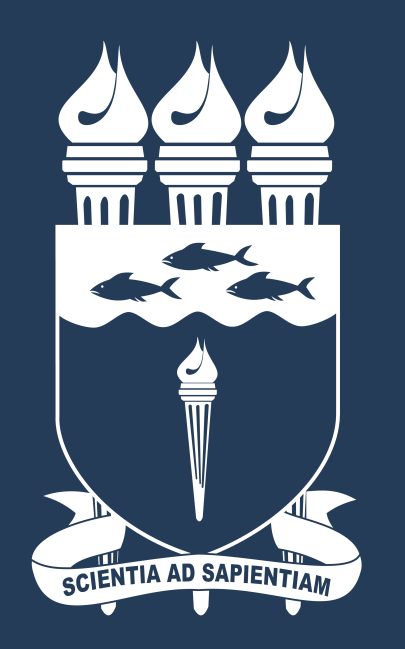

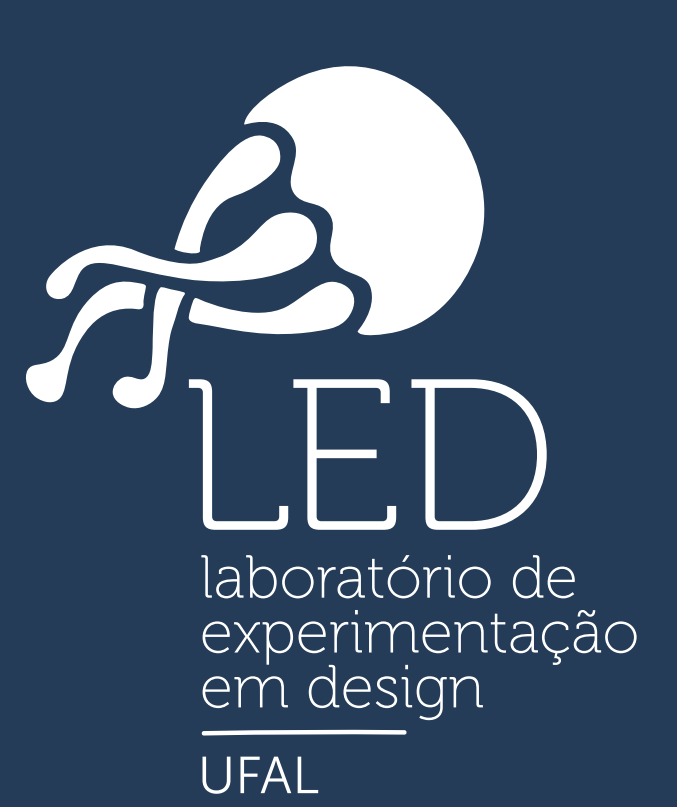

UNIVERSIDADE FEDERAL DE ALAGOAS